УДК 004.728.4.056.53

## ПЕРЕХВАТ ПАРОЛЕЙ В ОТКРЫТЫХ WI-FI СЕТЯХ С ПОМОЩЬЮ ПРОГРАММЫ INTERCEPTER-NG

Ерошевич К. В, студент гр. ИТб-132, 4 курс Научный руководитель: Алексеева Г.А., ст. преподаватель Кузбасский государственный технический университет имени Т.Ф. Горбачева г. Кемерово

В наше время широко распространены открытые точки доступа Wi-Fi. Но мало кто задумывается о сохранности своих персональных данных подключаясь к открытой точке Wi-Fi.

Подключившись к открытой точке Wi-Fi, можно обеспечить доступ к своим персональным данным третьим лицам, не поняв этого.

В качестве примера будет рассмотрена программа Intercepter-NG. Данная программа позволяет не только перехватывать пароли от сайтов, но и заменять сайты и многое другое.

После запуска программы, нужно выбрать сеть в графе «Network Adapter», к которой подключен компьютер (рисунок 1).

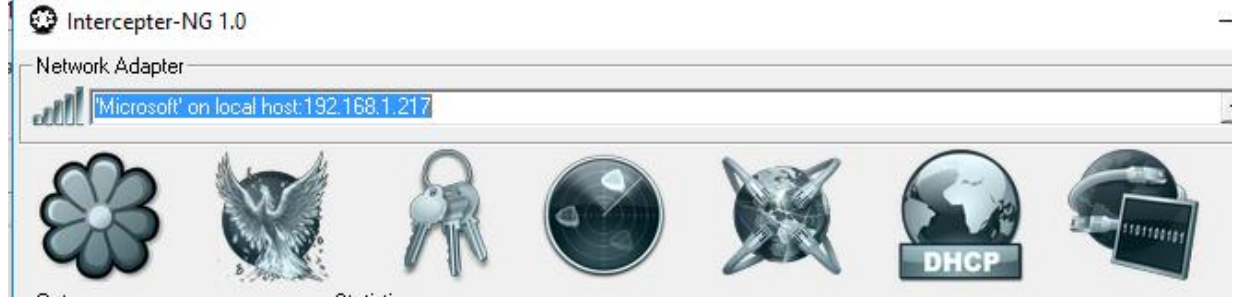

Рисунок 1

Следующим шагом производим настройку программы. Окно настройки представлено на рисунке 2.

| Sniffer Configuration          | MiTM Configuration                        |
|--------------------------------|-------------------------------------------|
| 🗹 Resolve Hosts 🔲 Autosave     | Spoof IP\MAC IP Forward                   |
| 🔲 Lock on Tray 🗹 Grid View     | 🗹 iOS Killer 🗹 Cookie Killer              |
| 🔲 Save Session 🔲 eXtreme Mode  | Kerberos Downgrade                        |
| 🗹 Promiscuous 🔲 Capture Only   | HSTS Spoofing 0                           |
| 🗹 Unique Data 🛛 🗹 Resurrection |                                           |
| IM Ports                       | Remote Capture (RPCAP)                    |
| 5190,9898,5222,5050,1863,8074, | rpcap://192.168.1.1   not host 192.1 🗖 On |
| HTTP                           | PCAP Over IP (PORT)                       |
| 80,3128,8080,1080,61111,61112, | 2002 🗖 On                                 |
| SOCKS                          | WPAD Configuration (PR0XY:P0RT)           |
| 1080,61111                     | 📃 🔲 Built-in Proxy                        |
|                                |                                           |
| 6665,6666,6667,6668,6669,7000, |                                           |
|                                | • • •                                     |

Рисунок 2

Следует отметить следующие опции:

- Resurrection для перехвата Cookie HTTPS;
- Cookie Killer, чтобы заставить пользователя снова вводить пароль.

После проведенных манипуляций необходимо запустить программу.

Далее нужно выбрать в меню пункт «MiTM Mode» и в «MiTM Option» следует нажать на изображение, отмеченное на рисунке 3 цифрой 2.

| 83                     |                                                                          |
|------------------------|--------------------------------------------------------------------------|
| Gateway                | Statistics<br>[IN]: UDP: 0 TCP: 0 [0UT]: UDP: 0 TCP: 0 [MiTM]: IN: 0 OUT |
| Stealth                | MiTM Options                                                             |
| Third-Party SMB Server | 🖉 🚟 🐼 🖉                                                                  |
| Target                 |                                                                          |

Рисунок 3

В открывшемся окне (рисунок 4) нужно отметить «SSL MiTM» и «SSL Stip».

MiTM Attacks

| SSL MITM    | DNS<>ICMP | 🔲 SMB Hijack | 🗌 GP Hijack |
|-------------|-----------|--------------|-------------|
| 🔽 SSL Strip | WPAD MITM | SSH MITM     |             |
|             | O         | <            |             |
|             | Рисун     | юк 4         |             |

Выполним еще пару действий и программой можно пользоваться. Перейдем в соответствующую вкладку и выберем пункт «Smart Scan». Появятся все устройства, подключенные к сети Wi-Fi. Выбираем объект и в контекстном меню пункт «Add as Target» (рисунок 5).

| IP                          | MAC      |               | Vendor    |
|-----------------------------|----------|---------------|-----------|
| <mark>=</mark> 192.168.1.60 | DE-AD-DE | CENE AN       |           |
| 👌 192.168.1.59              | 00-0     | Set as Gatev  | way       |
| 👌 192.168.1.1               | 38-2     | Add as Targ   | jet -     |
|                             |          | Set as Stealt | th        |
|                             |          | Resolve       |           |
|                             |          | Isolate from  | n Gateway |
|                             |          | X-Scan        |           |
|                             |          |               |           |

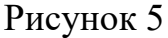

Далее перейти на вкладку с изображением ключей. В этой вкладке будут отображаться логины и пароли, введённые объектом перехвата на сайтах.

В качестве примера рассмотрим на сколько защищены сайты <u>aist.kuzstu.ru</u> (HTTP протокол), <u>portal.kuzstu.ru</u> (HTTPS протокол).

1. Сектор содействия трудоустройству выпускников <u>aist.kuzstu.ru</u>

| Введенные данные л | огин: User; пароль: password (рисунок 6).<br>▼3G∡ G∡ ■ 85 % 21:33 |
|--------------------|-------------------------------------------------------------------|
|                    | aist.kuzstu.ru/index.php/vh 1                                     |
|                    | Е СЕКТОР СОДЕЙСТВИЯ<br>ТРУДОУСТРОЙСТВУ<br>ВЫПУСКНИКОВ             |
|                    | Логин *<br>User 3<br>а<br>Пароль * Д<br>а                         |
|                    | войти в о п                                                       |
|                    | Забыли пароль?                                                    |
|                    | Забыли логин?                                                     |
|                    | Ещё нет учётной записи?                                           |

# Рисунок 6

Результат работы программы представлен на рисунке 7.

| -         | -         | <u> </u>         | <u> </u>             | ÷ •           |                    |
|-----------|-----------|------------------|----------------------|---------------|--------------------|
| Protocol  | Time/Date | From/To          | Host                 | Username      | Password           |
| HTTP Auth | 21:34:54  | 192.168.1.59/193 | aist.kuzstu.ru/index | username=User | &password=password |
|           |           |                  |                      |               |                    |

### Рисунок 7

## 2. Портал КузГТУ portal.kuzstu.ru

Введенные данные логин: User; пароль: password (рисунок 8).

| https://portal.kuzstu.ru                                    | 1                       | : |
|-------------------------------------------------------------|-------------------------|---|
| $\bigcirc$                                                  |                         |   |
| Вам необходимо авторизоваться для<br>запрашиваемой странице | до <mark>ступа</mark> к |   |
| Логин                                                       |                         |   |
| User                                                        |                         |   |
| Пароль                                                      | _                       |   |
|                                                             |                         |   |
| Войти                                                       |                         |   |
| Забыли пароль?                                              |                         |   |
| Сайт КузГТУ                                                 |                         |   |
| Разделы системы, доступные без авто                         | ризации:                |   |

Рисунок 8

| D            | ~         |            |             |             | 0    |
|--------------|-----------|------------|-------------|-------------|------|
| Pegymt TgT n | 200TLI TO | OFDAMMET   | πηρηγηρηρι  | ua nucuuve  | x    |
|              |           | UI Dammidi | представлен | πα υπό γπκο | · O. |
|              |           |            |             |             | -    |

|                  |           | eersi mperper    | продотив              | ion ne projine   | <u>.</u>           |
|------------------|-----------|------------------|-----------------------|------------------|--------------------|
| Protocol         | Time/Date | From/To          | Host                  | Username         | Password           |
| HTTP Auth        | 21:34:54  | 192.168.1.59/193 | aist.kuzstu.ru/index  | username=User    | &password=password |
| Web Site visited | 21:38:32  | 192.168.1.217/19 | 192.168.1.217         | portal.kuzstu.ru |                    |
| HTTPS Auth       | 21:38:51  | 192.168.1.217/19 | portal.kuzstu.ru/auth | username=User    | &password=password |
|                  |           |                  |                       |                  |                    |

Рисунок 8

Как видно программа работает даже в случае использования HTTPS протокола.

Из всего выше сказанного можно сделать следующий вывод перехватить персональные данных легко, а «подарить» их еще легче, даже если Вы пользуетесь сайтами по HTTPS протоколу. Поэтому прежде чем воспользоваться открытыми Wi-Fi точками доступа, следует очень хорошо подумать, так ка неизвестно кто и для каких целей может ими пользоваться вместе с Вами.

#### Список литературы:

1. Intercepter-ng.com[Электронный ресурс] URL: <u>https://intercepter-ng.com</u>